## Setup your mail via Web Mail

Notes: This document assume you are setup the mail via Web Mail of luvotech.com.

Step 1. Open the Internet Explorer and enter the URL "<u>http://www.luvotech.com/mail</u>" as shown on the display picture.

| Address | http://www.luvotech.com/mail | 💌 🔁 Go |
|---------|------------------------------|--------|
|         |                              |        |

Step 2. Enter your username (email address) and password then click button [Log In]

Step 3. After login, select button [Folders] as shown on display picture:

|          |           |         |  | 3           | 5® | Engl     | ish 中文   |          |          |  | 4 | an O |
|----------|-----------|---------|--|-------------|----|----------|----------|----------|----------|--|---|------|
|          | <b>12</b> | Folders |  |             |    | <b>*</b> | <u>ي</u> |          |          |  |   |      |
| ► From ▼ |           |         |  | ▲ Subject ▼ |    |          |          | 🔺 Date 🔻 | ▲ Size ▼ |  |   |      |

Step 4. Then select button [New Folder] as shown on display picture:

|             |                 | ) English 中文 |          |     | and and |
|-------------|-----------------|--------------|----------|-----|---------|
|             |                 |              |          |     |         |
| Folder Name | Belongs to Fold | er           | Messages | New | Size    |

Step 5. Giving a name for Folder Name, for example: Inbox, Sent Items, Deleted Items, Draft, ect. After that, select button [Save].

| Folder Name:       |      |
|--------------------|------|
| Belongs to Folder: | 🖌    |
|                    | Save |

Step 6. After that, select button [Settings] as shown on display picture:

|  |           | ef 🗂 | この この この この この この この この この この この この この | and a |
|--|-----------|------|----------------------------------------|-------|
|  | <b>12</b> |      | 🔅 🏟 🏟 📴 💼                              |       |

Step 7. Select button [...] to select a name for the deleted message folder, and a name for a sent message folder. Then select button [Save].

| User E-mail                                   | Address: kv.lim@luvotech.com   |           |
|-----------------------------------------------|--------------------------------|-----------|
| Put Deleted Messages t<br>Put Sent Messages t | o Folder: Trash                | <u>در</u> |
|                                               | Save                           |           |
|                                               | 🚰 WebMail Web Page Di 🔀        |           |
|                                               | Select Sent Messages<br>Folder |           |
|                                               | Close                          |           |

Step 8. After that, you may start add your contact email and write your mail now.